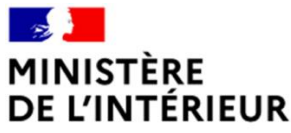

Liberté Égalité Fraternité

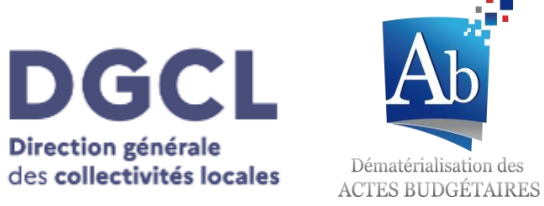

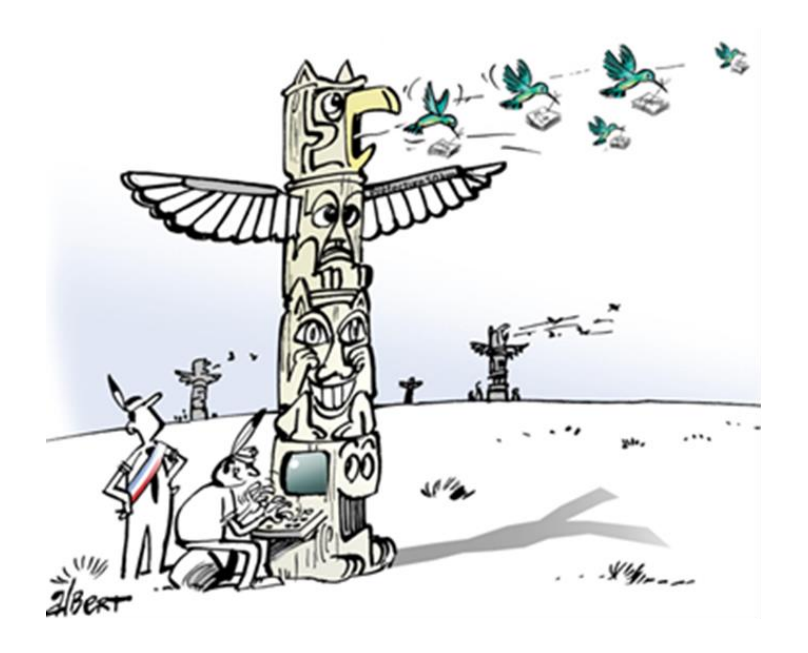

**Direction générale** 

# **TotEM V.2.7** Nouvelles fonctionnalités

### 1. Installer TotEM 2.7

- 2. Importer des annexes en glisser/déposer
- 3. Contacter le support
- 4. Modification des messages et des notifications
- **5.** Ergonomie et améliorations diverses
- 6. Correction d'anomalies de TotEM 2.6
- 7. Contact

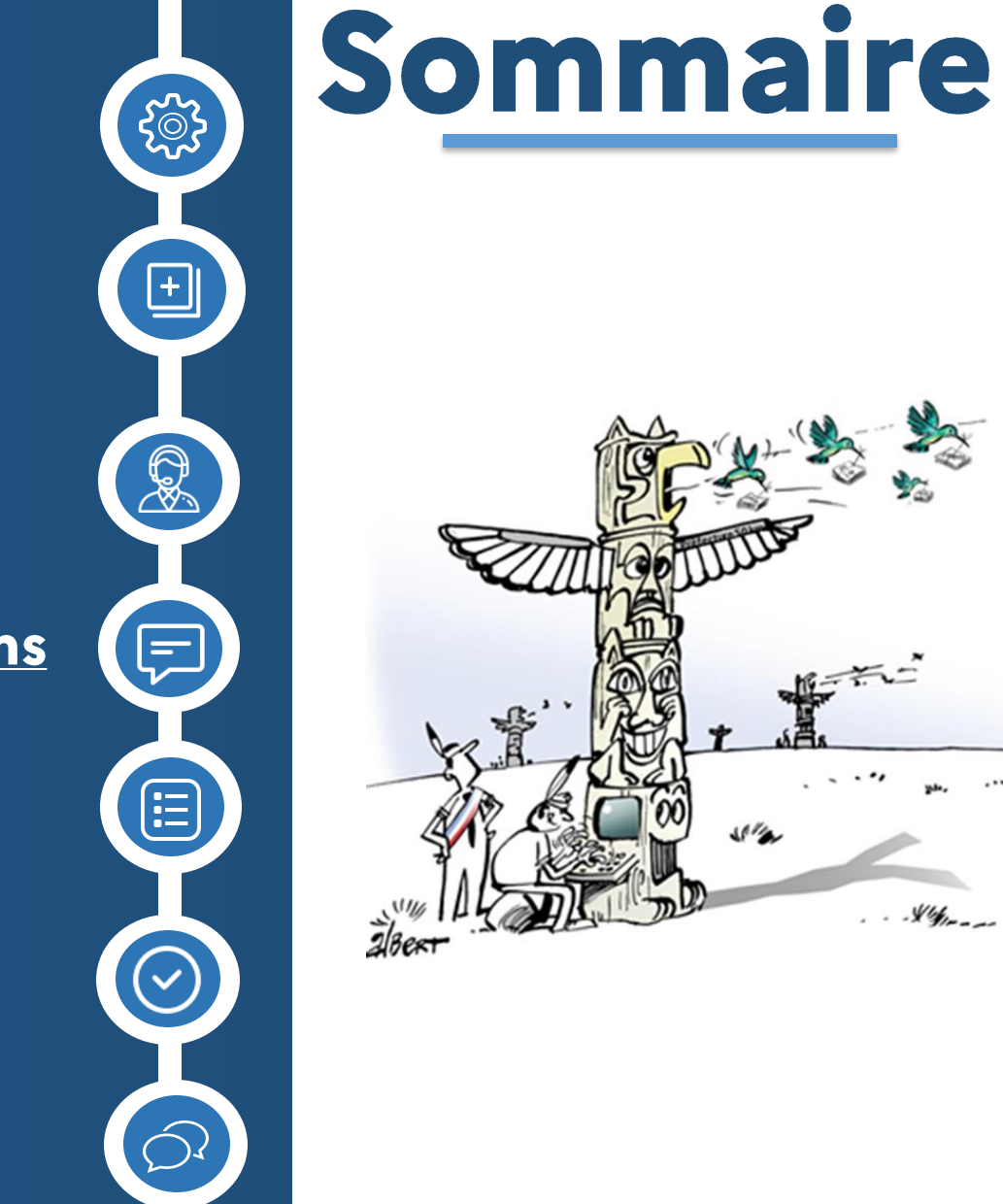

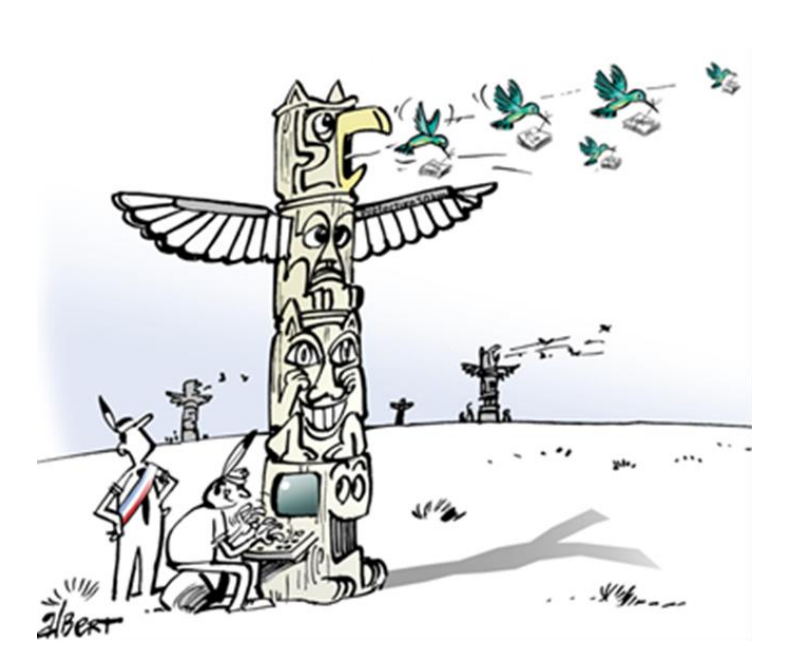

### 1. Installation de TotEM 2.7

#### Avant-propos

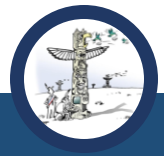

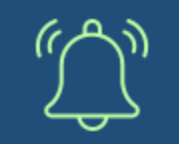

- La nouvelle version TotEM est disponible en ligne :
  - Client : <u>Windows x64</u>, <u>Windows x86</u>
  - Serveur : Windows x64, Windows x86, Linux x64, Linux x86

N'hésitez pas à consulter le guide d'installation en ligne.

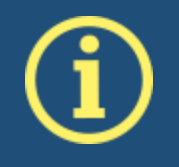

Concernant l'installation en mode serveur : 1) Il n'y a plus de distinction client léger/lourd, tous les clients embarque les deux modes ; 2) Les clients linux seront déployés sur une prochaine version.

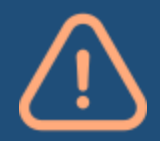

Afin de sécuriser vos travaux, il est très vivement recommandé de sauvegarder l'ensemble de vos flux en cours d'édition avant d'installer la nouvelle version de TotEM : 1) Depuis l'onglet « aide », générer un mail et stocker la pièce jointe ;

2) Exporter les annexes saisies dans TotEM, le cas échéant.

### 2. Importer des annexes en glisser/déposer

#### Glisser et déposer le fichier d'une annexe dans un flux

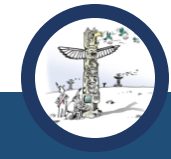

| dification Enrichissement Aide au contrôle Visualisation Aide                                                                                                    |                                                                                                    |                                                                                                    |
|----------------------------------------------------------------------------------------------------|----------------------------------------------------------------------------------------------------|----------------------------------------------------------------------------------------------------|
|                                                                                                    | Etat du personnel                                                                                                    | Champs sélectionnés • • • • • • • • • • • • • • • • • • •                                                                   |
| Charges transferées (0)  Concours attributés à des tiers en nature ou en subvention (0)  Contrats de courter du risque financier (0)  Contrats de courter du risque financier (0)  Contrats de résource (0)  Contrats de résource (0)  Entrat de periovilions et étalement des provisions (0)  Entrat des periovilions et étalement des provisions (0)  Functions (0)  Functions (0)  Contrats (0)  Contrats (0)  Cont | A partir d'un fichier      A partir d'un fichier      A partir d'un fichier      Type de fichier:      A partir d'un document budgetaire existant      Document :      Méthode d'import      A joute      Annule et | r (1 ligne d'entéte) Tableur (2 lignes d'entéte)  EATION (MAYS AMACCITAL EP: Sonie/2004/05/01/000 -  t remplace  Annuler OK |
|                                                                                                    |                                                                                                    |                                                                                                    |

Connecté à Adulla

Après l'import des flux, vous pouvez désormais **importer les annexes via** glisser/déposer dans un flux. Tous les types de fichiers sont autorisés : XML, CSV, XLS et XLSX.

Dans votre explorateur de fichiers, sélectionner le fichier que vous souhaitez importer, puis glisser-les jusqu'à la fenêtre de TotEM. Lorsque vous voyez apparaître « la zone de dépôt » (pointillés verts), relâcher. Une fenêtre d'import apparaîtra le type de fichier est automatiquement reconnu et au clic du bouton « OK » l'import du fichier démarrera.

#### Télécharger l'archive pour le support

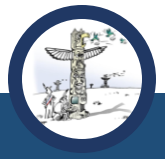

Il est désormais possible de télécharger le dossier destiné au support utilisateur. Ce dossier contient par défaut : le fichier de configuration du client, le flux en cours, les informations de la collectivité et du flux et les logs.

| lification Enrichissement Aide au contrôle Visualisation Aide   |         |                                                                                                   |
|-----------------------------------------------------------------|---------|---------------------------------------------------------------------------------------------------|
| Nom de la collectivité                                          |         |                                                                                                   |
| Type de la collectivé                                           |         | test                                                                                              |
| N° département                                                  | 📕  Ce P | C > Téléchargements > Exemple dossier support.zip > archive                                       |
| Instruction budgétaire et comptable                             |         | <ul> <li>Nom</li> <li>Type</li> <li>Client-config.properties</li> <li>Fichier PROPERTI</li> </ul> |
| M57-M57_D Type de document budgétaire concerné Version de TotEM |         | information.txt Document texte                                                                    |
|                                                                 | 12      |                                                                                                   |
|                                                                 |         | Connecté à Adullact                                                                               |

Glisser et déposer des pièces jointes du dossier pour le support

r.r.

Il est également possible d'ajouter des pièces jointes au dossier pour le support utilisateur et/ou au corps du mail envoyé au support utilisateur. Pour ce faire, vous pouvez ouvrir votre explorateur de fichiers et faire glisser dans la fenêtre de TotEM le ou les fichiers que vous souhaitez ajouter. Une zone de dépôt apparaîtra dans TotEM.

| Contacter le support                                                                 | Document TAG Générer le mail Documentation en ligne |
|--------------------------------------------------------------------------------------|-----------------------------------------------------|
| Nom de la collectivité<br>CAS DE TEST 9/10                                           | Difficultés rencontrées<br>test                     |
| <b>Type de la collectivé</b><br>Commune                                              |                                                     |
| N° département<br>26                                                                 | + Copier                                            |
| Instruction budgétaire et comptable<br>M57-M57_D                                     | •                                                   |
| Type de document budgétaire concerné     Version de TotEM       BP     •       2.7.2 |                                                     |
|                                                                                      |                                                     |

Glisser et déposer des pièces jointes du dossier pour le support

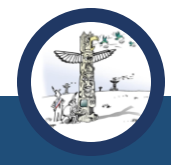

Une fois les pièces jointes importées, vous pouvez les retrouver sous forme de liste grâce à leur libellé. Si vous souhaitez supprimer l'un des fichiers, cliquer sur le bouton 💌

| Contacter le support                                                                                                    | Document TAG Générer le mail Documentation en ligne                                                                                                    |
|----------------------------------------------------------------------------------------------------|----------------------------------------------------------------------------------------------------|
| Nom de la collectivité<br>CAS DE TEST 9/10<br>Type de la collectivé<br>Commune<br>N° département<br>26<br>Instruction budgétaire et comptable<br>M57-M57_D | <ul> <li>Oppp.csv ×</li> <li>O 2024-08-07_16h25_05.mp4 ×</li> <li>O Etat du personnel KO.xls ×</li> <li>O Méthodes d'amort - A.xls ×</li> <li>Difficultés rencontrées</li> <li>test</li> </ul> |
| Type de document budgétaire concerné     Version de TotEM       BP     2.7.2                                                                               |                                                                                                    |

#### Création d'un dossier dans le mail

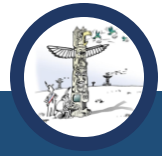

Sujet [2024-11-08] - [ODM-Budgétaire] -

Pour Moi < dgcl-totem-colloc@dgcl.gouv.fr> 😭

Nom de la collectivité : CAS DE TEST 9/10 Type de la collectivité : Commune N° Département : 26 Instruction budgétaire et comptable : M57-M57\_D Nature de décision : BP Version de TotEM : 2.7.2

Difficultés rencontrées : test

4 @ 1 pièce jointe : archive8302609376581311794.zip 1,9 Mo

archive8302609376581311794.zip 1,9 Mo

Lorsque vous cliquez sur le bouton « Générer le mail », le dossier pour le support utilisateur est automatiquement intégré. Il contient également le fichier de configuration du client, les flux en cours d'édition, les logs et les pièces jointes si vous en avez ajouté.

| odification Enrichissement Aide au contrôle Visualisation Aide Contacter le support                                                                        | Document TAG Générer le mail Documentation en ligne                                                                                                    |
|----------------------------------------------------------------------------------------------------|----------------------------------------------------------------------------------------------------|
| Nom de la collectivité<br>CAS DE TEST 9/10<br>Type de la collectivé<br>Commune<br>N° département<br>26<br>Instruction budgétaire et comptable<br>M57-M57_D | <ul> <li>ppp.csv ×</li> <li>2024-08-07_16h25_05.mp4 ×</li> <li>Etat du personnel KO.xls ×</li> <li>Méthodes d'amort - A.xls ×</li> <li>Difficultés rencontrées</li> <li>test</li> </ul> |
|                                                                                                    | Connecté à Adullact                                                                                                    |

### 4. Evolution des messages et des notifications

Ajout de l'identification du flux dans les notifications

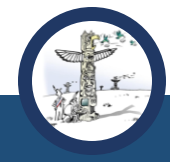

Dans les notifications de confirmation, nous avons ajouté l'identification du flux :

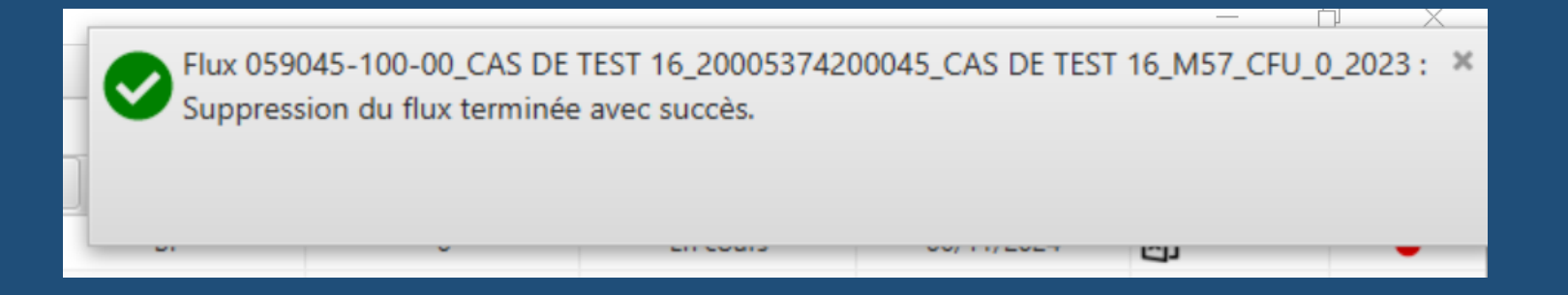

Il est composé de :

- ID du flux
- SIRET
- Libellé budget
- Instruction
- Décision
- N°DM
- Exercice

### 4. Evolution des messages et des notifications

.r.

Modification des messages d'erreur

- Les messages ont été améliorés dans cette nouvelle version. Ces derniers sont plus détaillés pour permettre de corriger plus aisément les erreurs de saisie.
- Par exemple :
- « L'annexe au format Excel que vous tentez d'importer n'est pas conforme à l'attendu TotEM. L'import a généré 1 erreur(s).
- « Une anomalie a été détectée à la ligne 2 : les informations saisies dans le champ "Type prêt" ne sont pas conformes. La valeur renseignée "D" n'est pas une valeur autorisée. Lorsqu'une valeur est obligatoire dans TotEM, celle-ci doit être renseignée dans le fichier exemple. Lorsqu'une balise attend une valeur selon une liste déroulante, il faut qu'une des valeurs acceptées par TotEM soit renseignée. Les valeurs possibles sont A, N. Valeur incorrecte : "D". »
- « Nous vous invitons à générer un nouveau fichier exemple et à y reporter les données en veillant à conserver la structuration et le formatage du fichier issu de TotEM. »

### **5. Ergonomie et améliorations diverses**

T. T.

Ajout du bouton « Document TAG » dans l'onglet « Aide »

**Cette fonctionnalité** est utilisée par les utilisateurs avancés. Un nouveau bouton « Document TAG » a été ajouté. Celui-ci vous permet de télécharger le PDF de la maquette budgétaire dans un format technique. Ce document vous sera utile pour comprendre la structure de la maquette budgétaire lors de l'enrichissement des annexes.

| dification Enrichissement Aide au contrôle Visualisa | tion Aide        |                    |              |                                        |
|------------------------------------------------------|------------------|--------------------|--------------|----------------------------------------|
| Contacter le support                                 |                  |                    | Document TAG | Générer le mail Documentation en ligne |
| Nom de la collectivité<br>CAS DE TEST 9/10           |                  | Difficultés rencor | ntrées       |                                        |
| Type de la collectivé<br>Commune                     |                  |                    |              |                                        |
| N° département                                       |                  |                    |              |                                        |
| Instruction budgétaire et comptable                  |                  |                    |              |                                        |
| M57-M57_D Type de document budgétaire concerné BP    | Version de TotEM | •                  |              |                                        |
|                                                      |                  |                    |              |                                        |
|                                                      |                  |                    |              |                                        |

### **5. Ergonomie et améliorations diverses**

#### Correction des boutons pour développer le flux sélectionné

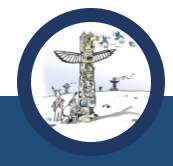

Lorsque vous sélectionnez un flux, celui-ci s'ouvre sur l'onglet sélectionné si vous cliquez sur l'un des boutons suivants : « Modification », « Enrichissement », « Aide au contrôle », « Visualisation » ou « Aide ».

Aussi, le bouton **Aussi**, le bouton **Aussi**, le flux sélectionné.

| 🛃 TotEM — 🗇 🗙                                                               |                                                                  |   |           |   |               |   |                 |    |                |   |          |   |       |   |          |   |            |      |     |    |
|-----------------------------------------------------------------------------|------------------------------------------------------------------|---|-----------|---|---------------|---|-----------------|----|----------------|---|----------|---|-------|---|----------|---|------------|------|-----|----|
| Flux                                                                        | Flux Paramètres                                                  |   |           |   |               |   |                 |    |                |   |          |   |       |   |          |   |            |      |     |    |
|                                                                             | Voir les flux non scellé Voir les flux scellé Voir tous les flux |   |           |   |               |   |                 |    | xL             |   |          |   |       |   |          |   |            |      |     |    |
| ٩                                                                           | Année                                                            | ۹ | Norme     | ۹ | Identifiant   | ۹ | Collectiv       | ۹  | Budget         | ٩ | Décision | ٩ | N° DM | ٩ | Statut   | ۹ | Date cré   | Etat | Vis | su |
|                                                                             | 2023                                                             |   | M57-M57_D | ( | 042254-100-00 | C | AS DE TEST 9/10 | CA | S DE TEST 9/10 |   | BP       |   | 0     |   | En cours |   | 06/11/2024 | X)   |     | •  |
|                                                                             |                                                                  |   |           |   |               |   |                 |    |                |   |          |   |       |   |          |   |            |      |     |    |
|                                                                             |                                                                  |   |           |   |               |   |                 |    |                |   |          |   |       |   |          |   |            |      |     |    |
|                                                                             |                                                                  |   |           |   |               |   |                 |    |                |   |          |   |       |   |          |   |            |      |     |    |
|                                                                             |                                                                  |   |           |   |               |   |                 |    |                |   |          |   |       |   |          |   |            |      |     |    |
| Flux XML de la collectivité "CAS DE TEST 9/10" - CAS DE TEST 9/10 - 2023 BP |                                                                  |   |           |   |               |   |                 |    |                |   |          |   |       |   |          |   |            |      |     |    |
| Modification Enrichissement Aide au contrôle Visualisation Aide             |                                                                  |   |           |   |               |   |                 |    |                |   |          |   |       |   |          |   |            |      |     |    |
|                                                                             | Connecté à Adullact                                              |   |           |   |               |   |                 |    | t              |   |          |   |       |   |          |   |            |      |     |    |

### 6. Correction des anomalies 2.6

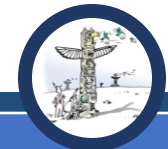

| # | Anomalie résolue                                                                                                    | Référence à la <u>FAQ</u>                 |
|---|----------------------------------------------------------------------------------------------------|-------------------------------------------|
| 1 | Lorsque TotEM Serveur était installé, dans les paramétrages, le context-path était incorrect. Désormais, le context-path est « \TotEM-Server » par défaut à l'installation.                                                          | /                                         |
| 2 | Le fichier des logs est désormais dans le dossier « totem-data » et le sous-répertoire « logs ».                                                                                                    | Question 8.2.5 (FAQ guide d'installation) |
| 3 | Dans la version 2.6.4, sur certains postes, lorsque les utilisateurs cliquaient sur les boutons « Importer fichier(s) », « Importer une annexe », « Télécharger un flux », rien ne se passait. Cette anomalie est désormais résolue. | Question 8.2.7 (FAQ guide d'installation) |
| 4 | La présence des points-virgules « ; » dans un tableur perturbait l'import du fichier dans TotEM.                                                                                                    | /                                         |
| 5 | Lors de l'installation de TotEM, malgré la modification du répertoire, celle-ci n'était pas prise en compte.                                                                                                    | /                                         |
| 6 | L'import d'une annexe au format XML ne contenant aucune<br>donnée était accepté par TotEM et conduisait à un échec au<br>moment du contrôle et à la visualisation du flux. Un message<br>d'erreur apparaît désormais.                | /                                         |

### 6. Correction des anomalies 2.6

|   |                                                                                                    | and the second second se |
|---|----------------------------------------------------------------------------------------------------|----------------------------------------------------------------------------------------------------|
| # | Anomalie résolue                                                                                                    | Référence à la <u>FAQ</u>                                                                                                    |
| 7 | Lorsque vous cliquez sur le bouton « Tableur » ou « Document ,<br>un choix est proposé : « Visualiser » ou « Télécharger »<br>Ouverture ou téléchargement du document<br>Souhaitez-vous visualiser ou télécharger le document ? ?<br>Visualiser Télécharger |                                                                                                    |
| 8 | Lorsque le client léger était mal paramétré et que l'on souhait<br>basculer en client lourd, un message d'erreur intervenait et était<br>bloquant. Le basculement vers le client lourd est désormais<br>possible.                                           | Question 8.2.4 (EAO guide d'installation)                                                                                                    |
| 9 | Un « .0 » s'ajoutait derrière les « 0 » dans les champs paramétrés comme « nombre entier ». Cette anomalie est résolue.                                                                                                    | Question 22 (FAQ CFU)                                                                                                    |

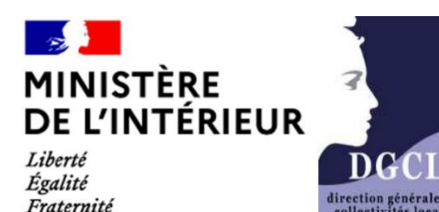

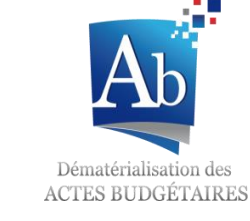

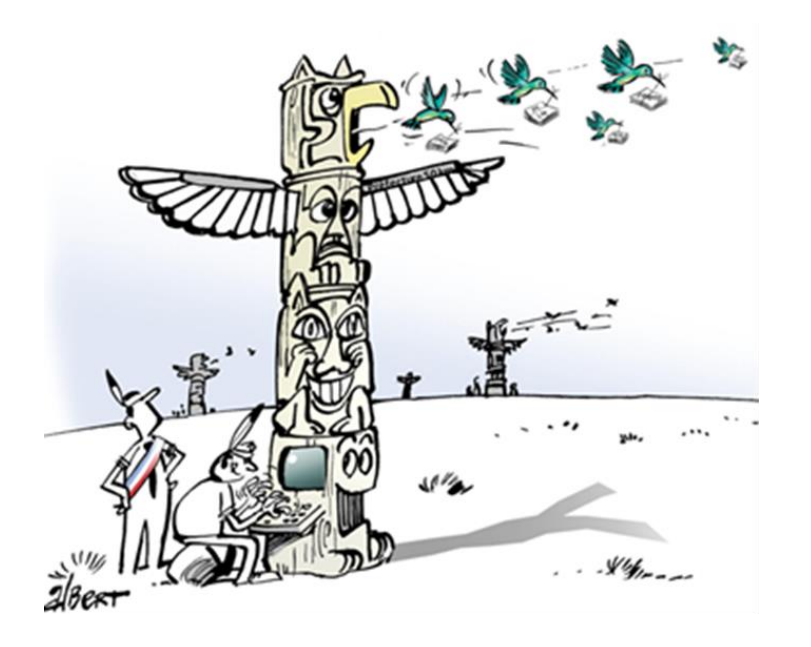

## Informations supplémentaires :

- Expérimentation du compte financier unique
- Espace Actes Budgétaires
  - <u>FAQ</u>
  - <u>Vidéo tutoriel</u>
  - <u>Télécharger TotEM</u>
  - <u>Guide d'utilisation TotEM</u>

### **Contact :**

Une question, une remarque, une suggestion d'amélioration ? Vous pouvez nous contacter à l'adresse suivante :

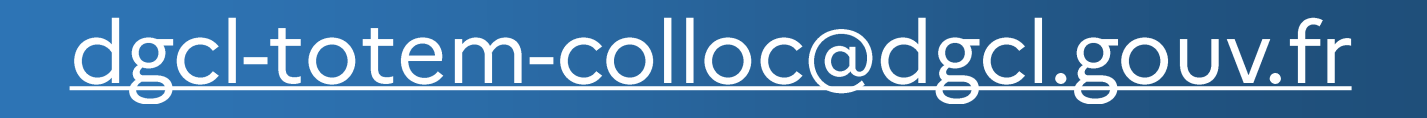